## 35. Ilgalaikio turto, įsigyto lizingo būdu, registravimas

**Ilgalaikio turto, įsigyto lizingo būdu, registravimas.** Vis labiau populiarėjant šio turto pirkimo būdui, buhalteriams atsiranda poreikis teisingai užregistruoti šią ūkinę apskaitos operaciją sistemoje. Lizingo sandoris registruojamas pirkimų modulyje vėliau sukuriama ilgalaikio turto kortelė. Kas mėnesį (ar kitokiu periodu) priskaitomos palūkanos ir sumokama einamojo mėnesio įmokos suma, iškeliama ilgalaikio turto įsigyto lizingo būdu registravimui.

**Pavyzdys.** Įmonė įsigijimo automobilį 2018 01 31 BMW lizingo būdu už 20 000 eurų be PVM 5 metų laikotarpiui. Kas mėnesį įmonė turi įmokėti po 333,33 eurus lizingo įmoką ir 26,54 eurus palūkanų.

## 1. Registruojama Ilgalaikio turto pirkimo sąskaita.

1.1. Sukuriamas produktas, reikiamas pirkimo sąskaitai užregistruoti. Produkto grupė turi būti Ilgalaikis turtas, Globali grupė – lizingu įsigytas IT (reikalinga korespondencijos parinkimui), tipas – Paslauga.

| Produktas: BMW au        | utomobilis             |                       |                          |           |                      |                         |                          |  |  |  |  |
|--------------------------|------------------------|-----------------------|--------------------------|-----------|----------------------|-------------------------|--------------------------|--|--|--|--|
| 🍞 Pagrindinė informacija | Pagrindinė informacija | a Tiekėjų informacija | Alternatyvūs pavadinimai | Administr | avimo informacija    | ļrašo sauga             |                          |  |  |  |  |
| 📕 Detalės                | Informacija            |                       |                          |           |                      |                         |                          |  |  |  |  |
| 🗊 Media                  | Produkto kodas         | 0000008               |                          |           | Gamintojo produkto k | kodas                   |                          |  |  |  |  |
| 😯 Susiję produktai       | Pavadinimas            | BMW automobilis       |                          |           |                      |                         |                          |  |  |  |  |
| 💣 Atributai              | Aprašymas              |                       |                          |           |                      |                         |                          |  |  |  |  |
| 🗿 Kainynai               |                        |                       |                          |           |                      |                         |                          |  |  |  |  |
| 📕 Detalizacijų šablonai  |                        | ~                     |                          |           |                      |                         |                          |  |  |  |  |
| 腸 Transportavimo sąly    | Gamintojas             |                       |                          |           |                      |                         |                          |  |  |  |  |
| 💖 Apskaita               | Grupė 🧯                | 🚦 🔢 Igalaikis turtas  |                          |           |                      |                         |                          |  |  |  |  |
| 🍰 Susiję asmenys         | Turto grupė            |                       |                          |           |                      |                         |                          |  |  |  |  |
| 👏 Kiekių detalės         | KN kodas               |                       |                          |           |                      |                         |                          |  |  |  |  |
| 🔀 Incidentai             | Papildoma informac     | ija                   |                          | Glob      | balios grupės        |                         |                          |  |  |  |  |
| 🚼 Viešasis sektorius     | Statusas (aktyvus)     | Aktyvus               |                          | - I (     | 🔒 Pridėti grupę      | 🗙 <u>P</u> ašalinti 🛛 📢 | 🛿 Eksportuoti grupes 🏾 🧃 |  |  |  |  |
| S Pastabos               | Suspenduota            | Ne 👻 Pr               | iežastis                 | -         | Kodas                |                         | Grupė                    |  |  |  |  |
| Dokumentai               | Tipas                  | Paslauga 🔻 Ka         | aina 0,0                 | • • • •   | 42200                | Lizingu įsigytas        | т                        |  |  |  |  |

1.2. Kuriama nauja pirkimo sąskaita Pirkimų modulyje užpildant pagrindinės informacijos laukus įprastai.

| Pirkimo sąskaita: U    | AB BRC Vilnius / B      | RC-02 0,      | 00 EUR / 0,00 E          | UR       |                   |                 |             |                     |                                           |
|------------------------|-------------------------|---------------|--------------------------|----------|-------------------|-----------------|-------------|---------------------|-------------------------------------------|
| Pagrindinė informacija | Pagrindinė informacija  | 🔗 Mokéti      | nos/gautinos sumos       | Opera    | acijos Administra | imo informacija | ļrašo sauga |                     |                                           |
| 🍞 Sąskaitos detalės    | Pagrindinė informa      | cija          |                          |          |                   |                 |             |                     |                                           |
| Mokėjimo informacija   | Serija / Numeris        | BRC           | 02                       |          | Dokumento data    | 2018-01-31      | -           | Sąskaitą išrašė     | 8 Kristina Markelytė                      |
| Priskirtos nuomos su   | Orginali dokumento data |               |                          | -        | Stomavimo data    |                 |             | Dokumento statusas  | Nauja                                     |
| 😒 Apskaita             | Gavimo data             | 2018-01-3     | 1                        | -        | Registras         | $\checkmark$    |             | Apmokėti iki        | 2018-02-05                                |
| Susijusios saskaitos   | Tipas                   | Pirkimo s     | ąskaita                  | -        | Kursas            |                 | 1,000000000 | Mokėjimo būdas      |                                           |
| Susile asmenvs         | Sąskaitos valiuta       | EUR           |                          | -        | Valiutos data     | 2018-01-31      |             | Priskirta sutartis  |                                           |
| Susiję objektai        | Aprašymas               |               |                          |          |                   |                 |             | Kaina su PVM        |                                           |
| 💣 Atributai            |                         |               |                          |          |                   |                 |             | Atskaitingas asmuo  |                                           |
| Pastabos               |                         |               |                          |          |                   |                 |             |                     |                                           |
| Dokumentai             | Šalys (pardavėjas /     | pirkėjas)     |                          |          |                   |                 |             | UAB BRC Vilni       | us (Prašiškiu g. 53, LT-14262, Lietuva)   |
| 📡 Veiklos/Laiškai      | Pardavėjas              | UAB BRC       | Vilnius                  |          |                   |                 | Q Q         | Pirkėjas            | 🕼 Jūsu imonės pavadinimas, UAB            |
| 🎱 Istorija             | Pagrindinis adresas     | (Registracijo | s) Prašiškių g. 53, LT-1 | 4262, Li | etuva             |                 |             | Pagrindinis adresas | (Registracijos) Naujoji 46, Klaipėda, Lie |
| *                      | PVM mokėtojo kodas      | LT864750314   | ļ.                       |          |                   |                 |             | PVM mokėtojo kodas  |                                           |
|                        | Kodas                   | 186475038     |                          |          |                   |                 |             | Kodas               | 1234567                                   |
|                        | Vieta                   | (Registracijo | s) Prašiškių g. 53, LT-1 | 4262, L  | ietuva            |                 | -           | Vieta               | (Registracijos) Naujoji 46, Klaipėda, Lie |
|                        | Banko sąskaita          |               |                          |          |                   |                 |             | Banko sąskaita      | LT000011112222333344 (EUR)                |
|                        | 😞 Šalys (naudos gavė    | jas / mokėto  | jas)                     |          |                   |                 |             | UAB BRC Vilni       | us (Prašiškių g. 53, LT-14262, Lietuva)   |
|                        | Naudos gavėjas          | I UAB BRC     | Vilnius                  |          |                   |                 | 29          | Mokėtojas           | 🕼 Jūsų imonės pavadinimas, UAB            |

1.3. Sąskaitos detalėse pridedamas 1.1. punkte sukurtas produktas. Nurodoma lizingo suma.

| Pirkimo sąskaita: UAB BRC Vilnius / BRC-02 24200,00 EUR / 24200,00 EUR |                   |                                                                                  |              |             |             |            |                     |                 |              |      |  |  |
|------------------------------------------------------------------------|-------------------|----------------------------------------------------------------------------------|--------------|-------------|-------------|------------|---------------------|-----------------|--------------|------|--|--|
| 🗾 Pagrindinė informacija                                               | Sąskaitos detalės | Važtara                                                                          | ščio detalės | Transportav | imo sąlygos | Sumų deta  | izacijos            |                 |              |      |  |  |
| 🍞 Sąskaitos detalės                                                    | 🕴 🏹 Pridėti prod  | 🕫 Pridėti produktą 👻 🖶 Išsaugoti kaip 🗙 Pašalinti 🛛 EAN 👘 Skirstyti išlaidas Išv |              |             |             |            |                     |                 |              |      |  |  |
| 😥 Mokėjimo informacija                                                 | 🔎 Filtras         |                                                                                  |              |             |             |            |                     |                 |              |      |  |  |
| Priskirtos nuomos su                                                   | Pavadinim         | as 🛛                                                                             | Op. kiekis 🏹 | Op. kaina 🔽 | Op. Suma 🖓  | Op. su P 🖓 | Kaina su nuolaida 🏹 | Suma be PVM 🛛 🏹 | Suma su PVM  | Y    |  |  |
| Analaita                                                               | BMW automo        | <u>oilis</u>                                                                     | 1,000        | 20 000,000  | 20 000,00   |            | 20 000,0000         | 20 000,00       | 24 20        | 0,00 |  |  |
| V2 Apskaita                                                            |                   |                                                                                  | 1,00000      | Σ = 20 00   | Σ = 20 00   |            | Σ = 20 000,0000     | Σ = 20 000,0000 | Σ = 24 200,0 | 000  |  |  |
| 🛐 Susijusios sąskaitos                                                 |                   |                                                                                  |              |             |             |            |                     |                 |              |      |  |  |
| 🍰 Susiję asmenys                                                       |                   |                                                                                  |              |             |             |            |                     |                 |              |      |  |  |

1.4. Sąskaita tvirtinama. Sistema turėtų automatiškai parinkti korespondenciją, tačiau jeigu neparenka – pasirinkite iš sąrašo Ilgalaikio turto pirkimas lizingo būdu. Turtas bus užregistruotas į tarpinę sąskaitą, taip pat bus užregistruotas PVM ir nominalioji paskolos vertė. Jei reikalingos kitos sąskaitų plano sąskaitos – nužymėkite varnelę nuo Sugrupuoti pagal DK sąskaitą ir įsirašykite reikiamas DK sąskaitas.
2. Ilgalaikio turto kortelės kūrimas ir Ilgalaikio turto įsigijimo operacijos registravimas. Toliau sukuriama ilgalaikio turto kortelė naujam IT vienetui bei užregistruojama įsigijimo operacija, kurios metu IT bus užregistruotas į reikiamą IT sąskaitų plano sąskaitą.

2.1. Ilgalaikio turto kortelės kūrimas. Ilgalaikio turto kortelės kuriamos I*lgalaikis turtas -> Ilgalaikis turtas*kuriama nauja ilgalaikio turto kortelė paspaudus mygtuką **[Naujas]**.

| 🕘 Pradinis puslapis 🛛 😭               | Igalaikis turtas 🔢                                               |
|---------------------------------------|------------------------------------------------------------------|
| 🗗 Vietų filtras 🛛 🕂 🗙                 |                                                                  |
| Q X                                   | ligalaikio turto paieška                                         |
| □···································· | Turto grupė 🔹 Pavad                                              |
| Transporto prie                       | 🤻 Pridėti kriterijų 👻 Išsaugoti 🔲 Vykdyti paiešką atidar         |
|                                       | 📄 <u>N</u> aujas 📁 <u>A</u> tidaryti 📢 Atidaryti naujame lange 🕻 |
|                                       | Norėdami sugrupuoti pagal stulpelį, užtempkite jo antraštę či    |
|                                       | Inventoriaus numeris Pavadinimas Turto grupė                     |

Atvertoje naujoje ilgalaikio turto kortelėje supildoma privaloma informacija:

o Inventorinis numeris – nurodomas Ilgalaikio turto inventorinis numeris

o Pavadinimas – nurodomas turto pavadinimas

o *Turto grupė* – iš sąrašo pasirenkama turto grupė. Pagal turto grupę bus parenkama Ilgalaikio turto registravimo 1 klasės sąskaitų plano sąskaita.

o *Įvesta į eksploataciją –* nurodoma įvedimo į eksploataciją data t.y. turto įvedimo į eksploatacija data, kada turtas bus pradėtas naudoti

o Vieta – nurodoma Ilgalaikio turto vieta

o Atsakingas asmuo – nurodomas atsakingas asmuo

o Įsigijimo data – nurodoma turto įsigijimo data pagal įsigijimo dokumentus

o Įvertinimo metodas – pasirenkamas iš sąrašo

o Likvidacinė vertė – nurodoma likvidacinė vertė

o Skaičiuoti nusidėvėjimą – pažymima varnelė ar bus skaičiuojamas nusidėvėjimas

o Nusidėvėjimo periodo tipas – pasirenkama iš sąrašo nusidėvėjimo periodo tipas (įprastai būna mėn.)

o Tarnavimo trukmė (mėn.) – nurodoma naudingo tarnavimo trukmė mėnesiais

o *Likusi nusidėvėjimo trukmė* – nurodoma likusi naudingo tarnavimo trukmė mėnesiais (kadangi daiktas naujas, tai ši reikšmė turi sutapti su Tarnavimo trukme).

Pagal poreikį galite užpildyti ir kitą informaciją, tačiau einamųjų operacijų registravimui šios informacijos kortelėje užtenka.

| Ilgalaikis turtas: BN    | 1W X5                         |                                                                 |          |                                 |                                                                     |
|--------------------------|-------------------------------|-----------------------------------------------------------------|----------|---------------------------------|---------------------------------------------------------------------|
| 🍘 Pagrindinė informacija | Pagrindinė informacija Papilo | Joma informacija Detalės Administravimo informacija Įrašo sauga |          |                                 |                                                                     |
| 🐯 Operacijos             | Turtas                        |                                                                 |          | Įsigijimo informacija           |                                                                     |
| 🛃 Susiję objektai        | Inventoriaus numeris          | AUTO03                                                          |          | Įsigijimo data                  | <b>v</b>                                                            |
| 💐 Vertės pasikeitimai    | Pavadinimas                   | BMW X5                                                          |          | įsigijimo dokumentas            |                                                                     |
| 💐 Nusidėvėjimo planai    | Turto grupė                   | Transporto priemonés                                            | Q Q      | Mato vienetas                   | vnt                                                                 |
| 🏸 Priežiūros išlaidos    | Statusas                      | Naujas                                                          |          | Kiekis                          | 1                                                                   |
| 😫 Judėjimas              | Aprašymas                     |                                                                 |          | Pradiné verté                   | 0,00                                                                |
| 🤹 Globalios grupės       |                               |                                                                 |          | įsigijimo vertė                 |                                                                     |
| 🗗 Atributai              |                               |                                                                 |          |                                 |                                                                     |
| 🧐 Pastabos               |                               |                                                                 |          |                                 |                                                                     |
| Dokumentai Pastabos      | Eksploatacija                 |                                                                 |          | Turto įvertinimas               |                                                                     |
| 📡 Veiklos/Laiškai        | lvesta i eksoloatacija        | 2018-01-31                                                      | <b>.</b> | lvertinimo metodas              | Isigijimo savikaina atėmus nusidėvėjima/amortizacija ir nuvertėjima |
| ्युः Istorija            | Ekonostacijos aktas           | B                                                               |          | Sukaustas pusidaväimas          |                                                                     |
| *                        | Num inte                      |                                                                 | ~        | Jukauptas nusiuevėjinas         | 0,00                                                                |
|                          | Nurasyta                      |                                                                 |          |                                 | 0,00                                                                |
|                          | Likvidacijos aktas            |                                                                 | 4        | Perkainojimas                   | 0,00                                                                |
|                          | Vieta ir atsakomybė           |                                                                 |          | Balansiné verté su perkainojimu | 0,00                                                                |
|                          | Organizacinis vnt.            | 🕼 Jūsu imonės pavadinimas, UAB                                  | Q Q      | Perkainojimo nusidėvėjimas      | 0,00                                                                |
|                          | Padalinys                     |                                                                 | Q        | Likvidacinė vertė               | 0,00                                                                |
|                          | Vieta                         | Transporto priemonés                                            | Q 9.     | Likusi nusidėvėjimo vertė       | 0,00                                                                |
|                          | Atsakingas asmuo              | 🚳 Jonas Vadovas                                                 | Q 9.     | Nusidėvėjimo metodas            | Tiesiogiai proporcingas                                             |
|                          | Klasifikacija                 |                                                                 |          | Skaičiuoti nusidėvėjimą         |                                                                     |
|                          | Rūšis pagal puosavybės forma  |                                                                 | Ţ        | Nusidėvėjimo periodo tipas      | Kas mėnesį 🔹 🔻                                                      |
|                          | Rūšis pagal valdumo forma     |                                                                 |          | Tamavimo trukmė (mėn.)          | 60                                                                  |
|                          | Naudaima hükle                |                                                                 |          | Likusi nusidėvėjimo trukmė      |                                                                     |
|                          |                               |                                                                 | <b>`</b> | Paskutinio nusidėvėjimo data    |                                                                     |

Supildžius informaciją kortelė išsaugoma.

2.2. Ilgalaikio turto kortelės skiltyje Operacijos kuriama nauja operacija, paspaudus mygtuką [Naujas].

| 📔 <u>N</u> aujas 📙 <u>S</u> augot | i 🔒 Išsaugoti kaip 🖡                    | 🛃 Saugoti ir <u>u</u> ždaryti 🛛 🦂 | <u>A</u> tnaujir |
|-----------------------------------|-----------------------------------------|-----------------------------------|------------------|
| 🗄 \delta įvesti į eksploataciją   |                                         |                                   |                  |
| Ilgalaikis turtas: BN             | 1W X5                                   |                                   |                  |
| 😭 Pagrindinė informacija          | 🔍 Ilgalaikio turto op                   | eracijų paieška                   |                  |
| Coperacijos                       | 📄 <u>N</u> aujas <i>í</i> <u>A</u> tida | ryti 👍 Atidaryti naujar           | me lange         |
| 🛃 Susiję objektai                 | Norėdami sugrupuoti pa                  | agal stulpelį, užtempkite j       | o antraštę (     |
| 👫 Vertės pasikeitimai             | Pavadinimas                             | Operacijos numeris                | Da               |
| 👫 Nusidėvėjimo planai             |                                         | operacijos namens                 | 00               |

2.2.1. Atvertoje ilgalaikio turto operacijoje nurodykite:

o Operacijos tipas – Ilgalaikio turto įsigijimas

o Priežastis – pagal poreikį nurodykite priežastį iš sąrašo (neprivaloma)

o Data – nurodykite turto įsigijimo datą

o Pastaba – pagal poreikį nurodykite pastabą.

Supildę pagrindinę informaciją išsaugokite ilgalaikio turto operaciją.

| 📔 <u>N</u> aujas 📙 <u>S</u> aug          | goti 📘 Saugoti ir <u>u</u> ždaryti | 🍣 Atnaujinti 🔂 Spausdir     | iti 🝷 🎲 Veiksma | i 🔻   |  |  |  |  |  |  |
|------------------------------------------|------------------------------------|-----------------------------|-----------------|-------|--|--|--|--|--|--|
| 🤣 Patvirtinti                            |                                    |                             |                 |       |  |  |  |  |  |  |
| Ilgalaikio turto operacija: CAO-00000032 |                                    |                             |                 |       |  |  |  |  |  |  |
| 🔯 Pagrindinė informaci                   | ja Pagrindinė informacija          | rašo sauga                  |                 |       |  |  |  |  |  |  |
| 💫 Detalės                                | Pagrindinė informacija             |                             |                 |       |  |  |  |  |  |  |
| 💖 Apskaita                               | Operacijos numeris                 | CAO-0000032                 |                 |       |  |  |  |  |  |  |
| 🕎 Veiklos/Laiškai                        | Operacijos tipas                   | Ilgalaikio turto įsigijimas | Priežastis      | •     |  |  |  |  |  |  |
| 🗅 Dokumentai                             | llgalaikio turto kortelė           | BMW X5                      |                 | 2 9   |  |  |  |  |  |  |
| ≶ Pastabos                               | Data                               | 2018-01-31                  | Statusas        | Nauja |  |  |  |  |  |  |
|                                          | Patvirtinimo data                  |                             | Stomavimo data  |       |  |  |  |  |  |  |
|                                          |                                    |                             |                 |       |  |  |  |  |  |  |
|                                          | Pastaba                            | Naujai įsigytas             |                 |       |  |  |  |  |  |  |
|                                          |                                    |                             |                 |       |  |  |  |  |  |  |

2.2.2. Pereikite į skiltį *Detalės* ir spauskite šalia mygtuko **[Pridėti likutį]** esančią varnelę ir iš sąrašo pasirinkite *Pridėti paslaugos eilutę* (pridėti sumą renkamasi tada, kai nėra užregistruoto pirkimo)

| 🗄 📄 <u>N</u> aujas 📙 <u>S</u> augot | ii 🛃 Saugoti ir <u>u</u> ždaryti ಿ <u>A</u> tnaujinti 🍪 Spausdinti 👻 🔅 Veiksmai 💌 |
|-------------------------------------|-----------------------------------------------------------------------------------|
| 🤄 🤡 Patvirtinti                     |                                                                                   |
| Ilgalaikio turto ope                | racija: CAO-0000032                                                               |
| 👸 Pagrindinė informacija            | 🏽 🍘 Pridėti likutį 🔻 🔀 🖓 Pašalinti 🛛 💑 Paskyrimas biudžetui 🚯 Atidaryti de        |
| 🂫 Detalės                           | Pridėti likuti Dokumentas Kiekis Kaina vnt.                                       |
| 😵 Apskaita                          | Pridėti paslaugos eilutę                                                          |
| 😱 Veiklos/Laiškai                   |                                                                                   |
| 🗅 Dokumentai                        |                                                                                   |
| 🚺 Pastabos                          |                                                                                   |
| *                                   |                                                                                   |
|                                     |                                                                                   |
|                                     |                                                                                   |

2.2.3. Jums bus atvertas nupirktų produktų sąrašas iš kurio pasirinkite 1punkte nupirktą produktą ir pridėkite į Ilgalaikio turto operaciją du kartus spragteldami pelės žymeklių ant reikiamo produkto eilutės. <u>Pasirinkti</u>
<u>Pasirinkti</u>

| 0 | 👌 Prekių/p         | aslaugų paieš         | × P Filtra            | i                   | <b>₹</b>         | ¥                 |  |   |
|---|--------------------|-----------------------|-----------------------|---------------------|------------------|-------------------|--|---|
| 1 | 👂 Pasirinkti       |                       |                       |                     |                  |                   |  |   |
| N | orėdami sugrupuoti | pagal stulpelį, užter | mpkite jo antraštę či | a.                  |                  |                   |  |   |
|   | Sąskaitos serija   | Sąskaitos numeris     | Data                  | Apmokėjimo statusas | Prekės/paslaugos | Pavadinimas       |  |   |
| ► | BRC                | 02                    | 2018-01-31            | Neapmokéta          | 0000008          | BMW automobilis   |  |   |
|   | КК                 | 01                    | 2018-01-15            | Apmokėta            | 0011             | Gyvybės draudimas |  |   |
|   | IT                 | 01                    | 2018-01-14            | Neapmokéta          | 700000005        | Ilgalaikis turtas |  | = |
|   | 11                 | 111                   | 2018-01-13            | Apmokėta            | 0012             | Reklama           |  |   |
|   | 77                 | 133                   | 2010 01 12            | A                   | 0010             | Delilerer         |  |   |

2.2.4. Pridėję reikiamą eilutę (arba kelias, jei turtui įsigyti buvo atlikti keli pirkimai) išsaugokite operaciją ir spauskite **[Patvirtinti]**.

| 📄 <u>N</u> aujas 📙 <u>S</u> augo | ti 🛃    | Saugoti ir <u>u</u> ždaryti 🛛 ಿ <u>A</u> tnaujinti | 6     | Spausdinti    | - @    | Veiksmai 🔹 | -                  |                           |       |
|----------------------------------|---------|----------------------------------------------------|-------|---------------|--------|------------|--------------------|---------------------------|-------|
| Patvirtinti                      |         |                                                    |       |               |        |            |                    |                           |       |
| Ilgalaikio turto ope             | racija: | CAO-0000032                                        |       |               |        |            |                    |                           |       |
| 👸 Pagrindinė informacija         | 8       | Pridėti likutį 🝷 🗙 <u>P</u> ašalinti 🛛 義           | Pasky | rimas biudžet | tui 🕻  | Atidaryti  | i detales 🛛 🔂 Raki | nti / atrakinti detales 👒 |       |
| 🂫 Detalės                        |         | Preké/Paslauga                                     |       | Dokumentas    | Kiekis | Kaina vnt. | Suma               | Priež                     | astis |
| 💖 Apskaita                       | • 🕡     | BMW automobilis                                    | E     | BRC-02        | 1,00   | 20 000,0   | 20 000,00          |                           |       |
| 📡 Veiklos/Laiškai                |         |                                                    |       |               |        |            |                    |                           |       |
| 🗅 Dokumentai                     |         |                                                    |       |               |        |            |                    |                           |       |
| 🚫 Pastabos                       |         |                                                    |       |               |        |            |                    |                           |       |
| **                               |         |                                                    |       |               |        |            |                    |                           |       |

2.2.5. Toliau pasirenkama korespondencija eilutėje Koresp. Pagal nutylėjimą IT\_01 IT įsigyjimas (Capital asset acquisition). Ir spauskite **[Toliau]**. Šio žingsnio gali nebūti, jei Jūsų registruojamai operacija yra tik 1 galima korespondencija. Atveriamas sugrupuotas korespondencijų langas. Jei korespondencijos Jums tinkamos – spauskite **[Toliau]** ir operacija bus užregistruota sėkmingai. Jei yra poreikis pakoreguoti korespondenciją: tuomet korespondencijų lange nuimkite varnelę ties reikšme *Sugrupuoti pagal DK sąskaitas*. Operacijos detalės bus išskleistos smulkiausiu lygiu, o stulpelio *Sąskaitos numeris* eilutėse galėsite iš sąrašo pasirinkti reikiamą sąskaitų plano sąskaitą. Tai padarysite iš nurodyto stulpelio pašalinę esamą sąskaitų plano sąskaitą ir įvedę trumpą reikiamos sąskaitų plano sąskaitos fragmentą ir pažymėję pele *Sąskaitos pavadinimas*stulpelį. Taip bus atvertas sąskaitų plano sąrašas, kuriame lengvai rasite reikiamą sąskaitą. Jei žinote tikslų reikiamos sąskaitos numerį – tiesiog įrašykite jį į atitinkamą sąskaitos numerio eilutę. Atlikę reikiamus pakeitimus – patvirtinkite operaciją paspaudę mygtuką **[Toliau]**.

2.3 Ilgalaikio turto įvedimas į eksploataciją. Nupirktas Ilgalaikis turtas įvedamas į eksploataciją, tik tada turtą bus galima nudėvėti. Neįvestas į eksploataciją turtas nedėvimas.

2.3.1. Atvėrus kortelę reikia spausti mygtuką [[vesti į eksploataciją].

| 🕘 Pradinis puslapis 🛛 👔           | 3 🛱 Ilgalaikis turtas 🔛 🍘 BMW X5 🔢                                                                 |
|-----------------------------------|----------------------------------------------------------------------------------------------------|
| 📔 <u>N</u> aujas 📙 <u>S</u> augot | ti 📙 Išsaugoti kaip 📘 Saugoti ir <u>u</u> ždaryti 🛛 🥲 <u>A</u> tnaujinti 🛛 🏷 Spausdinti 👻 🎲 Veik   |
| 💰 Įvesti į eksploataciją          |                                                                                                    |
| Ilgalaikis turtas: BN             | /W X5                                                                                              |
| 寶 Pagrindinė informacija          | 🔍 Ilgalaikio turto operacijų paieška                                                               |
| 🔯 Operacijos                      | 🗄 📄 <u>N</u> aujas 🧔 <u>A</u> tidaryti 😭 Atidaryti naujame lange 🗙 <u>T</u> rinti 邊 Spausdinti 🕶 🍕 |
| 🛃 Susiję objektai                 | Norėdami sugrupuoti pagal stulpeli, užtempkite io antrašte čia.                                    |
| 👫 Vertės pasikeitimai             | Pavadinimas Operacijos numeris Data Operacijos                                                     |
| 👫 Nusidėvėjimo planai             | BMW X5         CAO-00000032         2018-01-31         Ilgalaikio turto jsigijima                  |
| 🔊 Priežiūros išlaidos             |                                                                                                    |
| 😫 Judėjimas                       |                                                                                                    |
| 📢 Globalios grupės                |                                                                                                    |

2.3.2. Atsiradusioje lentelėje nurodykite įvedimo į eksploataciją datą ir pirmojo nusidėvėjimo skaičiavimo data – nurodoma sekančio mėnesio. Ir spauskite **[Gerai]**.

| ļvesti į eksploataciją                                                 |            |   | _        |       | ×    |
|------------------------------------------------------------------------|------------|---|----------|-------|------|
| Eksploatacijos parametrai<br>Užpildykite laukų reikšmes ir paspauskite |            |   |          | 0     |      |
| įvedimo į eksploataciją data:                                          | 2018-01-31 | • |          | Q     |      |
| Pirmojo nusidėvėjimo skaičiavimo data:                                 | 2018-02-01 | - |          |       |      |
|                                                                        |            |   | Toliau > | Nutra | ukti |

Įvedus turtą į eksploataciją, ilgalaikio turto kortelėje sukuriami nusidėvėjimo planai, kurios galite matyti Ilgalaikio turto kortelės skiltyje *Nusidėvėjimo planai*.

**3. Einamųjų metų dalies mokėjimo iškėlimas iš ilgalaikių įsipareigojimų.** Iškėlimas registruojamas per buhalterines pažymas.

3.1. Kuriama nauja Buhalterinė pažyma. Sistemoje buhalterinės pažymos kuriamos modulyje Apskaita -> Buhalterinės pažymos -> Naujas. Atidaromas pagrindinis buhalterinės pažymos langas. Supildoma reikiama informacija:

o Dokumento numeris – užpildomas automatiškai, jei vartotojas nenurodo kitaip

o Dokumento data – nurodoma įrašo registravimo apskaitoje data

o Apmokėti iki – nurodoma apmokėjimo iki data

o Suma – nurodoma operacijos suma, kurią reikia iškelti iš ilgalaikių įsipareigojimų į trumpalaikius

o Valiuta – pasirenkama valiuta, jei registruojama suma yra kita nei sistemine valiuta

o *Ekvivalentas* – sistema automatiškai paskaičiuoja ekvivalento sumą, jei operacija registruojama kita nei

o Buhalterinės pažymos tipas – pasirenkama iš sąrašo Lizingas.

o Aprašymas – Aprašoma registruojamo įrašo esmė (aprašymo laukas matomas spausdinyje)

| 📄 <u>N</u> aujas 📙 <u>S</u> augo     | ti l lšsaugoti kaip 🔢      | Saugoti ir <u>u</u> ždaryti 🛛 🥭 Atnaujinti 🛛 🗞 Spausdinti 👻 🎲 Veiksmai 👻 📗 Dengt |  |  |  |  |  |  |  |
|--------------------------------------|----------------------------|----------------------------------------------------------------------------------|--|--|--|--|--|--|--|
| 🥝 Patvirtinti 🚓 Paskirstyti išlaidas |                            |                                                                                  |  |  |  |  |  |  |  |
| Buhalterinė pažym                    | a: BP00000008              |                                                                                  |  |  |  |  |  |  |  |
| 🧃 Pagrindinė informacija             | Pagrindinė informacija Su  | mų detalizacijos Įrašo sauga                                                     |  |  |  |  |  |  |  |
| 🛃 Susiję objektai                    | Pagrindinė informacija     |                                                                                  |  |  |  |  |  |  |  |
| 📝 Priskirtos nuomos su               | Dokumento numeris          | BP0000008                                                                        |  |  |  |  |  |  |  |
| 💎 Apskaita                           | Dokumento data             | 2018-01-31                                                                       |  |  |  |  |  |  |  |
| 🕼 Globalios grupės                   | Apmokėti iki               | <b>v</b>                                                                         |  |  |  |  |  |  |  |
| 🖄 Mokétinos/gautinos                 | Storno data                |                                                                                  |  |  |  |  |  |  |  |
| ≶ Pastabos                           | Suma                       | 999,00                                                                           |  |  |  |  |  |  |  |
| 🗅 Dokumentai                         | Valiuta                    | EUR                                                                              |  |  |  |  |  |  |  |
| 🚏 Veiklos/Laiškai                    | Ekvivalentas               | 999,00                                                                           |  |  |  |  |  |  |  |
| 💱 Istorija                           | Ekvivalento valiuta        | EUR                                                                              |  |  |  |  |  |  |  |
| *                                    | Valiutos kursas            | 1,000000000                                                                      |  |  |  |  |  |  |  |
|                                      | Statusas                   | Naujas                                                                           |  |  |  |  |  |  |  |
|                                      | Tipas                      | Buhalterinė pažyma                                                               |  |  |  |  |  |  |  |
|                                      | Buhalterinės pažymos tipas | Lizingas                                                                         |  |  |  |  |  |  |  |
|                                      | Aprašymas                  | Lizingo einamųjų metų dalies iškėlimas                                           |  |  |  |  |  |  |  |

Užpildžius pagrindinį buhalterinės pažymos langą, pereikite į skiltį *Susiję objektai* ir pridėkite Partnerį – tą, kuriam bus mokama einamųjų metų dalies įmoka.

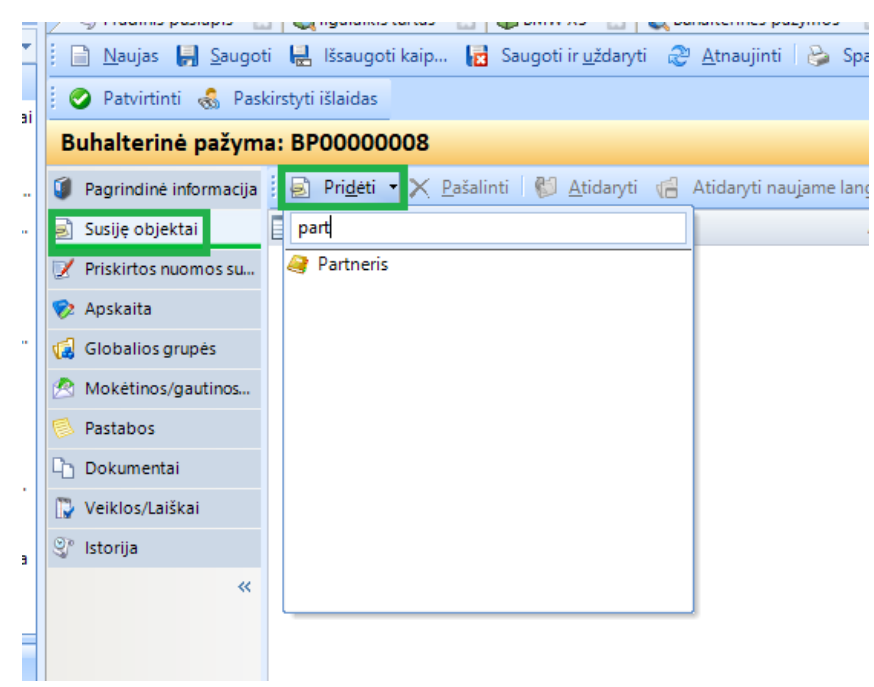

Atlikus šiuos veiksmus operaciją galima tvirtinti. Tvirtinimo metu pasirenkama korespondencija *Lizingo* einamųjų metų dalies iškėlimas (jei sistema neparenka automatiškai).

Toliau eikite *Mokėjimai -> skolų dengimas*. Suraskite partnerį iš kurio įsigijote turtą. Matysite, kad pilna lizingo suma bus mokėtinų sumų pusėje, o iškelta einamųjų metų lizingo suma bus gautinų sumų pusėje. Pažymėkite šias abi sumas ir spauskite **[Dengti]** taip kaip parodyta paveiksle žemiau.

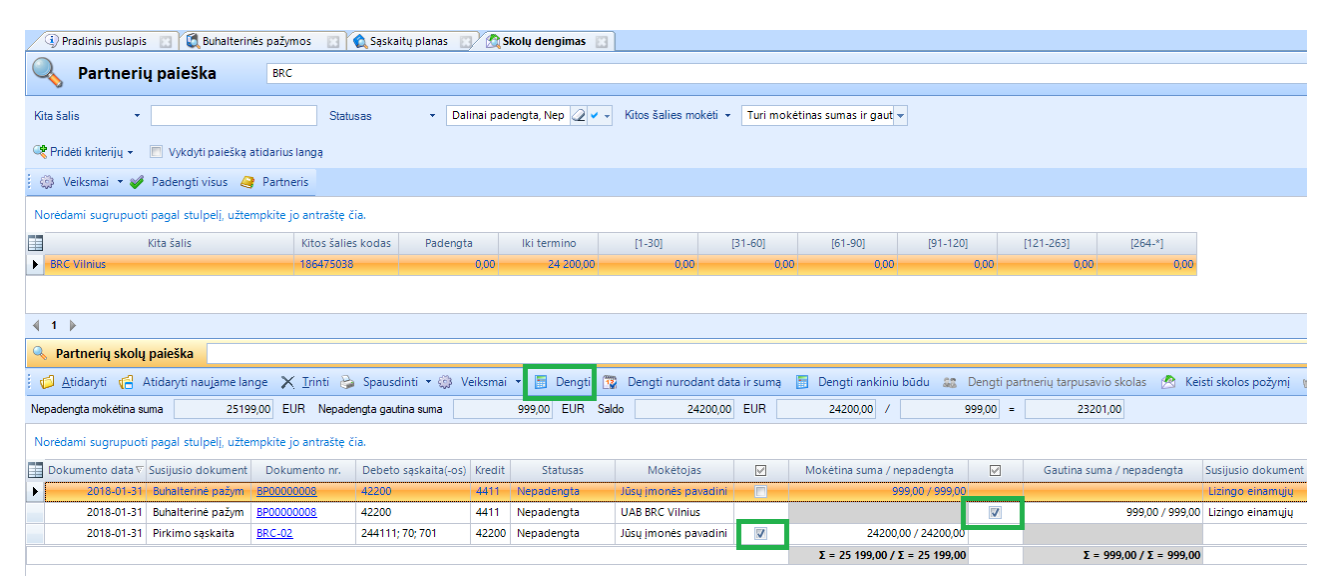

**4. Palūkanų priskaitymas.** Palūkanos registruojamos per pirkimo sąskaitas įprastai. Perkamas produktas turi turėti grupę *6806 Palūkanų sąnaudos už finansinės nuomos būdu įsigyjamą turtą* ir tipas turi būti *Paslauga*.

| īΖ |                                                                                                    | u   🛶 ngalancis carca         |                                                                           |                         | LLY . | - unununos 🔟 🔄             |      |          |                          |                |            |  |  |  |
|----|----------------------------------------------------------------------------------------------------|-------------------------------|---------------------------------------------------------------------------|-------------------------|-------|----------------------------|------|----------|--------------------------|----------------|------------|--|--|--|
|    | 📄 <u>N</u> aujas 📙 <u>S</u> augoti 提 Išsaugoti kaip 🔂 Saugoti ir <u>u</u> ždaryti 💝 <u>A</u> tnaujinti 🔒 Spausdinti 🝷 🌼 Veiksmai 🝷 😒 Pakeisti projektą |                               |                                                                           |                         |       |                            |      |          |                          |                |            |  |  |  |
|    | Produktas: Palūkanos                                                                                                    |                               |                                                                           |                         |       |                            |      |          |                          |                |            |  |  |  |
|    | 🧊 Pagrindinė informacija                                                                                                    | Pagrindinė informa            | cija Tiekėjų informac                                                     | ija Alternatyvūs pavadi | nimai | Administravimo informacija | ļraš | io sauga | 3                        |                |            |  |  |  |
| Ģ  | 💶 Detalės                                                                                                    | Informacija                   |                                                                           |                         |       |                            |      |          |                          |                |            |  |  |  |
| f  | Media                                                                                                    | Produkto kodas                | Produkto kodas 00000009                                                   |                         |       |                            |      |          | Gamintojo produkto kodas |                |            |  |  |  |
| (  | 😨 Susiję produktai                                                                                                    | Pavadinimas Palūkanos         |                                                                           |                         |       |                            |      |          |                          |                |            |  |  |  |
|    | 🗗 Atributai                                                                                                    | Aprašymas                     |                                                                           |                         |       |                            |      |          |                          |                |            |  |  |  |
|    | 🗿 Kainynai                                                                                                    |                               |                                                                           |                         |       |                            |      |          |                          |                |            |  |  |  |
| Ľ  | 📕 Detalizacijų šablonai                                                                                                    |                               |                                                                           |                         |       |                            |      |          |                          |                |            |  |  |  |
|    | 腸 Transportavimo sąly                                                                                                    | Gamintojas                    |                                                                           |                         |       |                            |      |          |                          |                |            |  |  |  |
| •  | 🔊 Apskaita                                                                                                    | Grupė                         | 🛃 Prekės\6806 Palūkanu sanaudos už finansinės nuomos būdu isigyjama turta |                         |       |                            |      |          |                          |                |            |  |  |  |
| <  | 🔒 Susiję asmenys                                                                                                    | Turto grupė                   | grupė                                                                     |                         |       |                            |      |          |                          |                |            |  |  |  |
| [  | 🔌 Kiekių detalės                                                                                                    | KN kodas                      |                                                                           |                         |       |                            |      |          |                          |                |            |  |  |  |
|    | 🔨 Incidentai                                                                                                    | Papildoma informa             | acija                                                                     |                         |       |                            |      | Globali  | os grupės                |                |            |  |  |  |
|    | 😼 Viešasis sektorius                                                                                                    | Statusas (aktyvus)            | Aktyvus                                                                   |                         |       |                            | -    | 1        | Pridėti grupę            | X <u>P</u> aši | alinti 🛛 🏹 |  |  |  |
| 1  | 칭 Pastabos                                                                                                    | Suspenduota                   | Ne                                                                        | Priežastis              |       |                            | -    |          | Kodas                    |                |            |  |  |  |
| 1  | 👌 Dokumentai                                                                                                    | Tipas                         | Paslauga 👻                                                                | Kaina                   |       | 0,0                        | 000  |          |                          |                |            |  |  |  |
|    | 🧊 Veiklos/Laiškai                                                                                                    | Galima suteikti               |                                                                           | Savikaina               |       |                            |      |          |                          |                |            |  |  |  |
| 2  | 🔮 Istorija                                                                                                    | nemokamai<br>Galima redaguoti |                                                                           | Bazinė eilutės suma     |       |                            |      |          |                          |                |            |  |  |  |

**5. Mokėjimas.** Atliekamas palūkanų ir/ar einamųjų metų dalies išmokėjimas lizingo įstaigai banko sąskaitoje. Kuriama nauja pinigų išmokėjimo operacija. Nurodoma paskirtis *Partneris*, gavėjas – įmokų gavėjas. Apačioje spaudžiama pridėti ir pridedamos Mokėtinos/gautinos sumos, už kurias bus apmokama (palūkanų suma ir einamųjų metų mokama suma). Pagal poreikį eilutėse pasikoreguokite Apmokamą sumą, *Atnaujinkite pagrindinės informacijos langus*.

| 🛛 🛃 Saugoti 🛛 🖶 Išsaug                                                                                                 | joti kaip 🙀 Saugoti                                     | i ir <u>u</u> ždaryti <u>A</u> tnaujinti 🍋 Sp | oausdinti 🔹 📗 Dengti 👢 | 🖉 Priskirti ko          | munaliniams mok. | 🍟 Tvirtinti apskaitą | 🎄 Grįžti į redagavimą |  |  |  |
|----------------------------------------------------------------------------------------------------|---------------------------------------------------------|-----------------------------------------------|------------------------|-------------------------|------------------|----------------------|-----------------------|--|--|--|
| Mokėjimas: - Nr. , (Pinigų išmokėjimas)                                                                                |                                                         |                                               |                        |                         |                  |                      |                       |  |  |  |
| 🦻 Pagrindinė informacija                                                                                               | Pagrindinė informacija                                  | Sumų detalizacijos Įrašo sauga                |                        |                         |                  |                      |                       |  |  |  |
| 📝 Priskirtos nuomos su                                                                                                 | Pagrindinė informaci                                    | ija                                           |                        | Gavėjo informacija      |                  |                      |                       |  |  |  |
| 🕏 Apskaita                                                                                                    | Dokumento Nr.                                           |                                               |                        |                         | Gavėjas          | JAB BRC Vilnius      |                       |  |  |  |
| 🧾 Susiję objektai                                                                                                    | Operacijos ID                                           |                                               |                        |                         | Sąskaitos Nr     |                      |                       |  |  |  |
| 🖄 Mokėtinos/gautinos                                                                                                   | Mokėjimo data                                           | 2018-02-05                                    |                        | -                       | Kodas            | 186475038            |                       |  |  |  |
| *                                                                                                    | Paskirtis                                               | Partneris                                     |                        |                         |                  | Banko kodas          |                       |  |  |  |
|                                                                                                    | Mokėjimo informacij                                     | ja                                            |                        |                         |                  |                      |                       |  |  |  |
|                                                                                                    | Mokėjimo purodymas                                      |                                               |                        | lmokos kodas sistemoje  |                  |                      |                       |  |  |  |
|                                                                                                    | nokojino narodynias                                     |                                               |                        |                         | 4005.54          |                      |                       |  |  |  |
|                                                                                                    | Suma                                                    | 1025,54 EUR Valiutos kursas                   | 1,0000 Ekvivale        | entas                   | 1025,54 EUR      | Įmokos kodas         |                       |  |  |  |
|                                                                                                    | Pagrindas                                               | BP00000008, PALÜK-01                          |                        |                         |                  | Kodas gavėjo I.S.    |                       |  |  |  |
|                                                                                                    |                                                         |                                               |                        |                         |                  | Kodas mokėtojo I.S.  |                       |  |  |  |
|                                                                                                    |                                                         |                                               |                        |                         |                  |                      | 🔲 Kurti gautiną sumą  |  |  |  |
|                                                                                                    |                                                         |                                               |                        | Nekurti banko sąskaitos |                  |                      |                       |  |  |  |
|                                                                                                    | Užregistruotas apskaitoje                               |                                               |                        |                         |                  |                      |                       |  |  |  |
|                                                                                                    | Pagrindo dokumentai                                     |                                               |                        |                         |                  |                      |                       |  |  |  |
| 😱 Pridėti 👻 🚬 <u>P</u> ašalinti   🚱 Atidaryti 🥵 Atidaryti naujame lange   🚱 Atnaujinti pagrindinės informacijos laukus |                                                         |                                               |                        |                         |                  |                      |                       |  |  |  |
|                                                                                                    | Tipas                                                   | Apmokėjimo suma Valiu                         | ta                     |                         |                  |                      |                       |  |  |  |
|                                                                                                    | Mokėtina/gautina suma BP0000008 2018-01-3 999,00 999,00 |                                               |                        |                         |                  | 999,00 EUR           |                       |  |  |  |
|                                                                                                    | 🕨 🖄 Mokétina/gaut                                       | ina suma PALŪK-01                             | 2018-02-0              | 26,54                   | 26,54            | 26,54 EUR            | -                     |  |  |  |
|                                                                                                    |                                                         |                                               |                        |                         | 1025,5400        | 1025,5400            |                       |  |  |  |

Tvirtinkite mokėjimą. Korespondencijų pasirinkimo lange prie eilutės kur yra einamųjų metų lizingo sumos įmoka pasirinkite korespondenciją *Lizingo einamųjų metų dalies įmoka*; kur yra palūkanų suma – pasirinkite korespondenciją *Lizingo palūkanų apmokėjimas*.